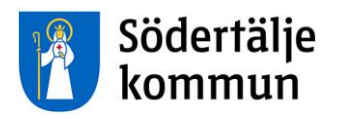

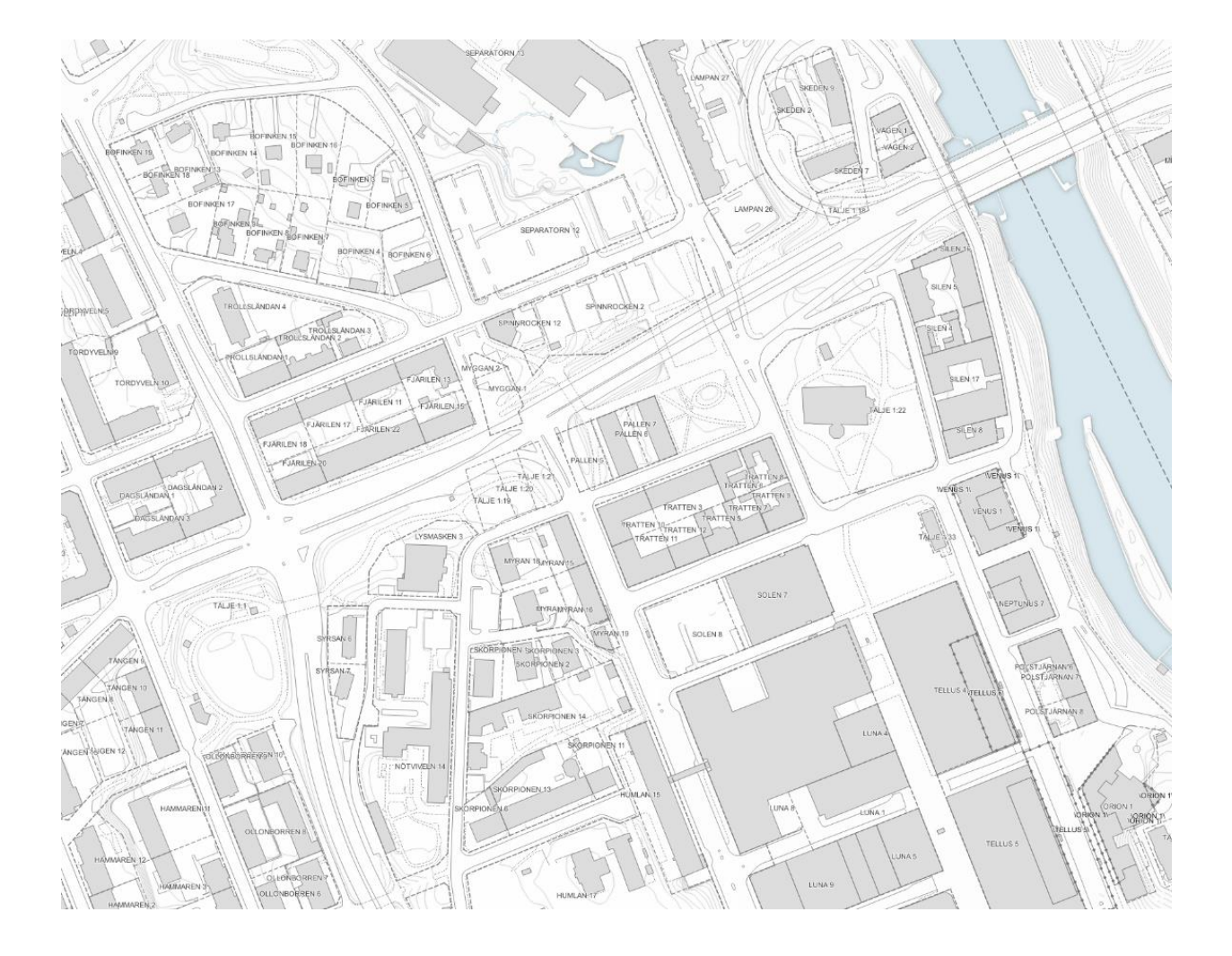

## Utdrag ur webbkarta

Instruktioner för att göra utdrag ur Södertälje kommuns externa webbkarta som PDF.

Samhällsbyggnadskontoret Geografisk information Epost: <u>gis@sodertalje.se</u> 1 (3)

- 1. Gå in på <u>https://karta.sodertalje.se/</u> för att komma till Södertälje kommuns webbkarta.
- 2. Ändra bakgrundskartan från *Topografisk* till *Tomtkarta* genom att klicka på markerad knapp uppe i mitten på skärmen.

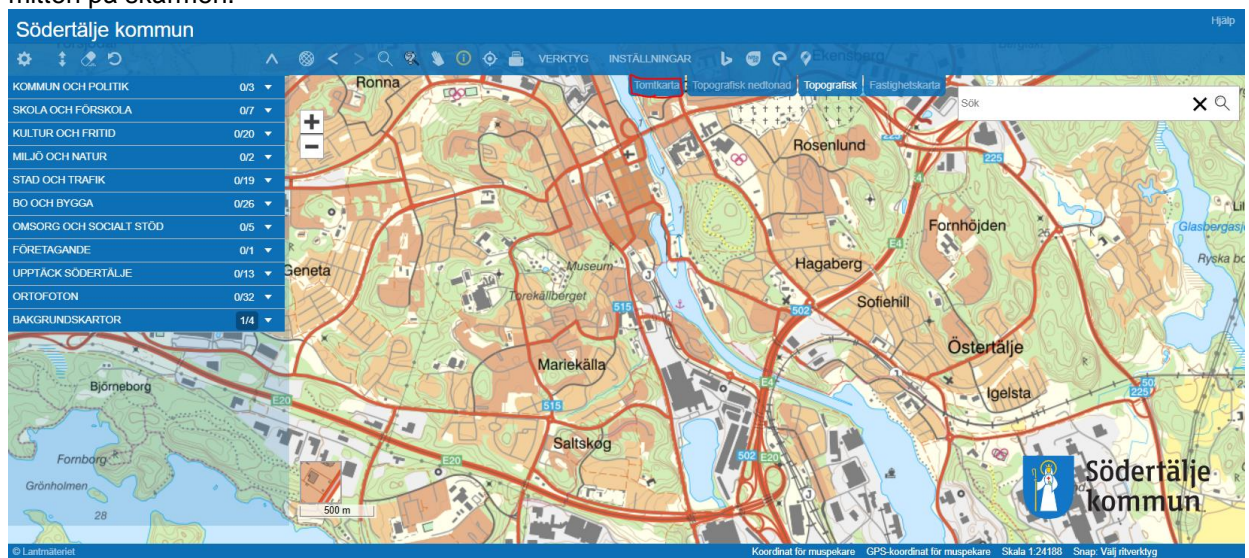

 Leta upp det område du önskar göra ett utdrag över. I sökrutan uppe till höger kan du exempelvis söka på fastighetsförteckning eller adress.

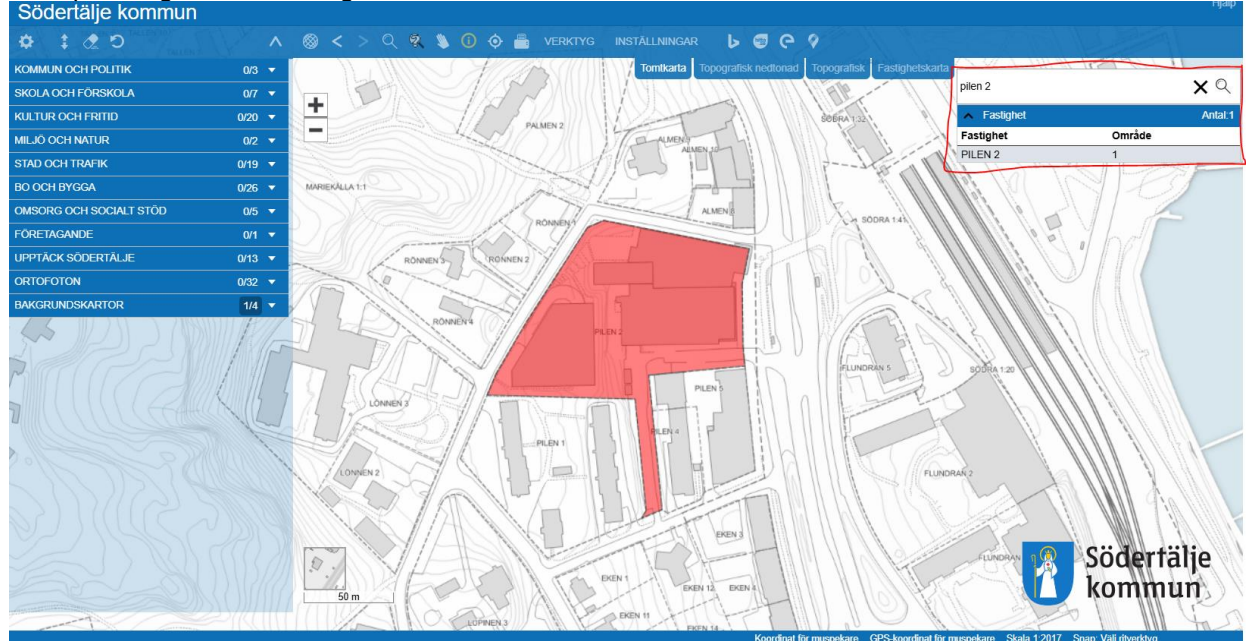

- 4. Om du har sökt fram en fastighet eller adress så att det dyker upp en röd markering på platsen kan du klicka någonstans utanför området du vill göra ett utdrag av för att markeringen ska försvinna.
- a) Om det dyker upp en informationsruta när detta görs kan den stängas.5. Klicka på utskriftsknappen som är markerad i bilden, till vänster om texten VERKTYG.

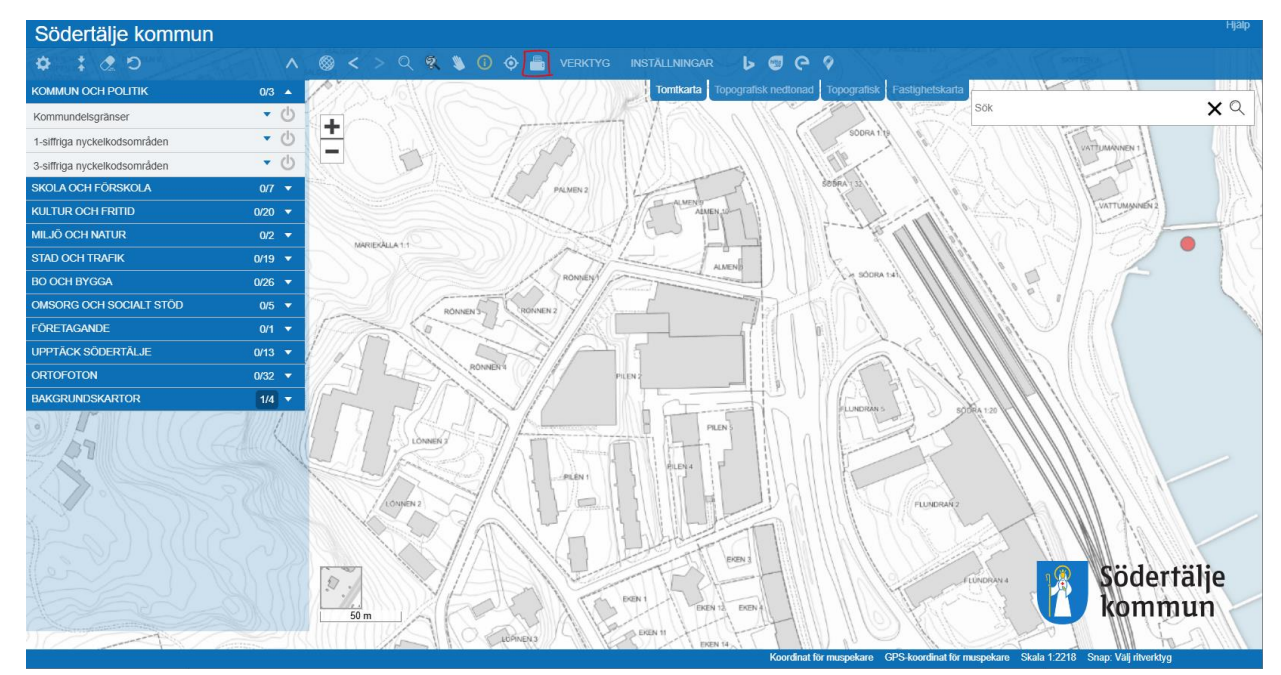

6. Välj format (A4, A3 osv.) vid *Format*, upplösning vid *Kvalitet*, skala på kartbilden vid *Skala 1:* och en möjlig text till kartbilden vid *Text* i rutan som dyker upp. Klicka sedan ur *Teckenförklaring* så att enbart *Norrpil* och *Ritningshuvud* är markerat.

| Skriv ut till PDF<br>roterad | ^  | ×      |
|------------------------------|----|--------|
| Format<br>A4 liggande        |    |        |
|                              |    |        |
| Kvalitet                     |    |        |
| 200 dpi 🗸                    |    |        |
| Skala 1:                     |    |        |
| 1000                         |    |        |
| Text                         |    |        |
| Testtext                     |    |        |
| Teckenförklaring             |    |        |
| Norrpil                      |    |        |
| Ritningshuvud                |    |        |
|                              | Sk | riv ut |

- 7. Dra sedan rutan som dyker upp i kartan till en position som matchar utsnittet du vill ha i PDF-format och klicka på *Skriv ut*.
- 8. PDF:en öppnas nu som en separat sida i webbläsaren varifrån man kan spara kartutsnittet till sin dator.